步驟一. 登入通行證管理系統, 點選左邊功能列的[通行記點異常紀錄>人 員通行記錄]。 步驟二.於[所屬通行證6個月未通行]選單的列表區,可檢視屬於該帳號權 限可讀取的人員已6個月未通行的紀錄資訊。 (1).如有多筆(頁)資料可輸入[身分證號]或[通行證號]或選擇[領證港 區]或[狀態]按【查詢】。 (2).如有多筆(頁)資料,可點選列表頁右下頁碼清單,切換頁面檢 視紀錄。 五 人員通行證 < 21 人員通行記錄 車輛通行證 < 10 1.申請恢復使用,請至系統功能「未通行停用恢復申請」提出申請,並於申請翌日06:00開放使用。 ● 2.定期證停用期間,該人員禁止申請定期證與臨時證,可以申請當次證。 ➡ 基本資料維護 3.定期證停用期間·如需註銷·仍可以申請註銷該證 Q 查詢列印作業 領證港區: 全印 > 身分證字號: 通行證號: 狀態: ±= → 直詢 2-(1). ③ 通行記點異常紀錄 1. 3人員通行紀錄 2. 所屬通行證 6個月未通行 非所屬通行證 6個月未通行 所屬通行證 5個月未通行 非所屬通行證 5個月未通行 未通行停用恢復申請 ∭示 10 ∽ 項結果 14人員記點紀錄 1 比對日期 領證港區 通行證號 身分證號 姓名 有效起日 有效讫日 最近通行時間 通行證狀態 通行證資訊網 KHPS112-000045 E224540555 林零四 2023-03-27 2026-03-26 2023-03-27 2024-03-01 高雄港 停用中(因未漏行) ? 通行證操作手冊 顯示第1至1項結果,共1項 一頁 1 下一頁 2-(2). 自 申請常見問題與解答 「常 當次證身分證輸入 步驟三.於[非所屬通行證6個月未通行]選單的列表區,可檢視非屬於該帳 號權限可讀取的人員已6個月未通行的紀錄資訊。 步驟四. 於列表區內的姓名欄位部份資料遮蔽。 人員通行記錄 1.申請恢復使用,請至系統功能「未通行停用恢復申請」提出申請,並於申請翌日06:00開放使用。 2.定期證停用期間,該人員禁止申請定期證與臨時證,可以申請當次證。 定期證停用期間,如需註銷,仍可以申請註銷該證。 領證港區: 全幣 ➤ 身分證字號: 通行證號: 狀態: 全₩ ¥ 查詢 所屬通行證 6個月未通行 5個月未通行 所屬通行證 5個月未通行 非所屬通行證 5個月未通行 4. 顯示 10 ∨ 項結果 ⇒ 領證港區 通行證號 有效起日 ↓ 最近通行時間 姓名 有效迄日 通行證狀態 2020-01-30 KHPS109-000426 t000000 2025-01-29 2020-01-30 2024-01-23 蘇憲港 停用中(因未诵行) 顯示第 1 至 1 項結果,共 1 項 上一頁 1 下一頁 步驟五.於[所屬通行證5個月未通行]選單的列表區,可檢視屬於該帳號權 限可讀取的人員已5個月未通行的紀錄資訊。

人員未通行紀錄查詢(提供5個月未通行及6個月未通行紀錄查詢)

| 人員通                              | 人員通行記錄                                                                                                    |                       |                     |            |       |            |            |            |            |     |      |           |
|----------------------------------|----------------------------------------------------------------------------------------------------|-----------------------|---------------------|------------|-------|------------|------------|------------|------------|-----|------|-----------|
| 1.5<br>3.5                       | <ul> <li>1.申請恢復使用,請至系統功能「未通行停用恢復申請」提出申請,並於申請翌日06:00開放使用。</li> <li>2.定期證停用期間,該人員禁止申請定期證與臨時證,可以申請當次證。</li> <li>3.定期證停用期間,如需註銷,仍可以申請註銷該證。</li> </ul> |                       |                     |            |       |            |            |            |            |     |      |           |
| 領證港區:<br>所屬通                     | 選選准區: 全部 ▼ 身分選字號: 通行遺號: 武器: 全部 ▼ 置前<br>所電通行温 6個月未通行 非桁層通行温 6個月未通行 5.所層通行温 5個月未通行 非所層通行温 5個月未通行                                                    |                       |                     |            |       |            |            |            |            |     |      |           |
|                                  | 顯示 10 ✔ 項結果                                                                                                    |                       |                     |            |       |            |            |            |            |     |      |           |
|                                  | 通行證號                                                                                                    | 身分證號                  | 姓名                  | 有效起日       | 有效    | 迄日 🔶       | 最近通行時間     |            | 比對日期       |     | 領證港區 | ≑ 通行證狀態   |
|                                  | KLPS112-000001                                                                                                    | E123456789            | 朱元璋                 | 2023-06-13 | 2026- | 06-12      | 2023-06-13 |            | 2024-03-15 |     | 蘇澳港  | 已栽證       |
|                                  | -<br>顯示第1至1項結果,共1項                                                                                                    |                       |                     |            |       |            |            |            |            |     |      | 上一頁 1 下一頁 |
| 步                                | 驟六.於[                                                                                                    | 非所屬                   | 通行證                 | €5個月≯      | ŧì    | 通行]        | 選單的        | 列利         | 麦區         | , 可 | 「檢視  | 非屬於該帳     |
|                                  | 號相                                                                                                    | 灌限可言                  | 賣取的                 | 人員已        | 5個    | 同未         | 通行的        | 的紀         | 錄資         | 訊   | 0    |           |
| 人員                               | 通行記錄                                                                                                    |                       |                     |            |       |            |            |            |            |     |      |           |
| 1                                | .申請恢復使用,請至                                                                                                    | E系統功能「 <del>未</del> 通 | 通行停用恢復 <sup>日</sup> | 申請」提出申請    | • 並於  | 《申請翌日0     | 6:00開放使用   | ] •        |            |     |      |           |
| <ol> <li>2</li> <li>3</li> </ol> | <ul> <li>2.定期證停用期間,該人員禁止申請定期證與臨時證,可以申請當次證。</li> <li>3.定期證停用期間,如需註銷,仍可以申請註銷該證。</li> </ul>                                                          |                       |                     |            |       |            |            |            |            |     |      |           |
| 領證港區                             | 磺證港區: 2± ≤ 身份證字號: 通行證號: 其至 ≥ 査約                                                                                                    |                       |                     |            |       |            |            |            |            |     |      |           |
| 所屬通                              | 所聽這行蹤 6 國月未通行 非所愿语行證 6 國月未通行 后,非所需通行證 5 國月未通行                                                                                                    |                       |                     |            |       |            |            |            |            |     |      |           |
|                                  | ■元 10 → 道林東                                                                                                    |                       |                     |            |       |            |            |            |            |     |      |           |
|                                  | 通行證號                                                                                                    | 姓名 有:                 | 效起日                 | 有效迄日       |       | 最近通行時間     |            | 比對日期       |            | 領證港 | ¢    | 通行證狀態     |
|                                  | KLPS112-000001                                                                                                    | 朱〇璋 202               | 3-06-13             | 2026-06-12 |       | 2023-06-13 |            | 2024-03-15 |            | 蘇澳港 |      | 已製證       |
|                                  | 履示第1至1項結果,共1項 上一頁 1 下一頁                                                                                                    |                       |                     |            |       |            |            |            |            |     |      |           |

## 6個月未通行停用恢復申請

| 步驟一. 登入通行證管理系統, 點選左邊功能列的[通行記點異常紀錄>未  |
|--------------------------------------|
| 通行停用恢復申請]。                           |
| 步驟二.由[所屬通行證]或[非所屬通行證]選單查詢要恢復通行的通行證。  |
| (1).如有多筆(頁)資料可輸入[身分證號]或[通行證號]或選擇[領證港 |
| 區]按【查詢】。                             |
| (2).如有多筆(頁)資料,可點選列表頁右下頁碼清單,切換頁面檢     |
| 視資料。                                 |
| 2-1.點選[所屬通行證]選單                      |
| 步驟三.於[目標資料列]按【停用恢復】鈕。                |
| 步驟四.如為確定恢復按【確定】。                     |
| 步驟五. 系統回應"申請恢復成功,通行證將於翌日06:00恢復使用",按 |
| 【確定】。                                |

|                                                                                                    | 不真科 🔲 日                                                                                                    | ≝∧ S webjAge                                         | ent(電子公                                                                                                    | have been also a                                                                                                    |                                                                                                    |                                                                                                    |                                                                                                    |                                       |                                                                                                    |                                                  |  |  |
|----------------------------------------------------------------------------------------------------|----------------------------------------------------------------------------------------------------|------------------------------------------------------|----------------------------------------------------------------------------------------------------|----------------------------------------------------------------------------------------------------|----------------------------------------------------------------------------------------------------|----------------------------------------------------------------------------------------------------|----------------------------------------------------------------------------------------------------|---------------------------------------|----------------------------------------------------------------------------------------------------|--------------------------------------------------|--|--|
|                                                                                                    |                                                                                                    |                                                      | 港區通行語≤                                                                                                    | nep.utron.tw #                                                                                                    | 親不                                                                                                    |                                                                                                    | нн) 🗸 🗖                                                                                                    |                                       |                                                                                                    |                                                  |  |  |
|                                                                                                    |                                                                                                    |                                                      | 通行證資訊網/E                                                                                                    | ₩E/E/X1度::                                                                                                    |                                                                                                    |                                                                                                    | ~ 乙加參                                                                                                    | 老利田。                                  |                                                                                                    |                                                  |  |  |
|                                                                                                    |                                                                                                    |                                                      | <b>泄门碰貝叭叭/</b> D                                                                                                    |                                                                                                    |                                                                                                    | <b>4.</b> (確定)(                                                                                                    | 取消<br>「 DIN Solution                                                                                                    | - anur -                              |                                                                                                    |                                                  |  |  |
| 🖬 人員通行證 🛛 < 🕗                                                                                                    | 未通行傳                                                                                                    | 停用恢復申請                                               | 資料 <b>2</b> .                                                                                                    |                                                                                                    |                                                                                                    | <u> </u>                                                                                                    |                                                                                                    |                                       |                                                                                                    |                                                  |  |  |
| 🖭 車輛通行證 🛛 < 16                                                                                                    | 1 2/1                                                                                                    | 自請恢復使田,                                              | 考试, <b>一,</b>                                                                                                    | 由詰恢復成功後,通                                                                                                    | 备行證將於翌日06·0                                                                                                    | 10恢復使田。                                                                                                    |                                                                                                    |                                       |                                                                                                    |                                                  |  |  |
| ➡ 基本資料維護                                                                                                    | ● 2.定其                                                                                                    | - 晴 K 度 区 用 ・  <br> 1證停用期間 ,                         | 该人員禁止申請定期證                                                                                                    | 與臨時證,可以申                                                                                                    | 請當次證。                                                                                                    | NINKKI                                                                                                    |                                                                                                    |                                       |                                                                                                    |                                                  |  |  |
| Q 直調列印作業 < 3.定期證停用期間,如需註銷,仍可以申請註銷該證。4.提交註銷申請時,無法進行停用恢復。                                                                                                    |                                                                                                    |                                                      |                                                                                                    |                                                                                                    |                                                                                                    |                                                                                                    |                                                                                                    |                                       |                                                                                                    |                                                  |  |  |
| ③ 送行記點異常記録 < <p>● 送行記點異常記録 &lt; ● 身分證字號: 通行證號:  <p>● 通行證號:  ② 注行:</p></p>                                                                                                    |                                                                                                    |                                                      |                                                                                                    |                                                                                                    |                                                                                                    |                                                                                                    |                                                                                                    |                                       |                                                                                                    |                                                  |  |  |
|                                                                                                    |                                                                                                    |                                                      |                                                                                                    |                                                                                                    |                                                                                                    |                                                                                                    |                                                                                                    |                                       |                                                                                                    |                                                  |  |  |
| 3 / 5 / 5 / 5 / 5 / 5 / 5 / 5 / 5 / 5 /                                                                                                    |                                                                                                    |                                                      |                                                                                                    |                                                                                                    |                                                                                                    |                                                                                                    |                                                                                                    |                                       |                                                                                                    |                                                  |  |  |
|                                                                                                    | 2-1.<br>#T                                                                                                    | 10 × 頂結果                                             |                                                                                                    |                                                                                                    |                                                                                                    |                                                                                                    |                                                                                                    |                                       |                                                                                                    |                                                  |  |  |
| ▲ 滿行培養細細                                                                                                    |                                                                                                    | 行證號                                                  | 身分證號                                                                                                    | 姓名                                                                                                    | 有效却日                                                                                                    | 有效迄日                                                                                                    | ♦ 最近通行時間                                                                                                    | ⇒ 領證港區                                | ♦ 通行證狀態                                                                                                    |                                                  |  |  |
|                                                                                                    | KH                                                                                                    | PS112-000070                                         | M200000017                                                                                                    | 2日<br>2年十 PUI PUI 17                                                                                                   | 2023-05-16                                                                                                    | 2026-05-15                                                                                                    | 2023-12-01                                                                                                    | 高雄港                                   | (停田中(因未通行)                                                                                                    | 有田友賞                                             |  |  |
| ? 通行證操作手冊                                                                                                    | 2H                                                                                                    | PS112 000067                                         | \$173456781                                                                                                    | 蘇小雨                                                                                                    | 2023 04 20                                                                                                    | 2026 04 19                                                                                                    | 2023 12 01                                                                                                    | 274                                   | (E田市/田幸選行)                                                                                                    | 2                                                |  |  |
| 申請常見問題與解答                                                                                                    | NT                                                                                                    | P3112-000007                                         | 5123436761                                                                                                    | 1987) (A                                                                                                    | 2023-04-20                                                                                                    | 2020-04-19                                                                                                    | 2023-12-01                                                                                                    | R.94.10                               | 17月十(四本道11)                                                                                                    | 3, *###                                          |  |  |
| 🕑 當次證身分證輸入                                                                                                    | KH                                                                                                    | PS112-000043                                         | 12345678                                                                                                    | test1216                                                                                                    | 2023-03-20                                                                                                    | 2026-12-31                                                                                                    | 2023-12-01                                                                                                    | 高雄港                                   | 停用中(因未通行)                                                                                                    | <b>春用恢復</b>                                      |  |  |
|                                                                                                    | KH                                                                                                    | PS112-000069                                         | XO12345678                                                                                                    | 渗透测试修正测试                                                                                                    | 2023-05-16                                                                                                    | 2026-05-15                                                                                                    | 2023-12-01                                                                                                    | 高旌港                                   | 停用中(因未通行)                                                                                                    | 寺用权在                                             |  |  |
|                                                                                                    | KH                                                                                                    | PS112-000029                                         | F222255555                                                                                                    | 星期五                                                                                                    | 2023-03-21                                                                                                    | 2028-03-20                                                                                                    | 2023-12-01                                                                                                    | 高雄港                                   | 停用中(因未通行)                                                                                                    | <b>带用</b> 反覆                                     |  |  |
|                                                                                                    | 顯示                                                                                                    | 第1至5項結果,共                                            | 5 項                                                                                                    |                                                                                                    |                                                                                                    |                                                                                                    |                                                                                                    |                                       | (2)                                                                                                    | 上一頁 1 下一頁                                        |  |  |
|                                                                                                    |                                                                                                    |                                                      |                                                                                                    |                                                                                                    |                                                                                                    |                                                                                                    |                                                                                                    |                                       | (-/-                                                                                                    |                                                  |  |  |
|                                                                                                    |                                                                                                    |                                                      |                                                                                                    |                                                                                                    |                                                                                                    |                                                                                                    |                                                                                                    |                                       |                                                                                                    |                                                  |  |  |
|                                                                                                    |                                                                                                    | hep.u                                                | itron.tw 暴                                                                                                    | 頁示                                                                                                    |                                                                                                    |                                                                                                    |                                                                                                    |                                       |                                                                                                    |                                                  |  |  |
|                                                                                                    |                                                                                                    |                                                      |                                                                                                    |                                                                                                    |                                                                                                    |                                                                                                    |                                                                                                    |                                       |                                                                                                    |                                                  |  |  |
|                                                                                                    |                                                                                                    | 申請恢                                                  | 復成功,通征                                                                                                    | <u> - 證將於翌</u>                                                                                                    | 日06:00恢                                                                                                    | 復使用                                                                                                    |                                                                                                    |                                       |                                                                                                    |                                                  |  |  |
|                                                                                                    |                                                                                                    |                                                      |                                                                                                    |                                                                                                    |                                                                                                    |                                                                                                    |                                                                                                    |                                       |                                                                                                    |                                                  |  |  |
|                                                                                                    |                                                                                                    |                                                      |                                                                                                    |                                                                                                    |                                                                                                    |                                                                                                    |                                                                                                    |                                       |                                                                                                    |                                                  |  |  |
|                                                                                                    |                                                                                                    |                                                      |                                                                                                    |                                                                                                    |                                                                                                    |                                                                                                    | _                                                                                                    | The                                   |                                                                                                    |                                                  |  |  |
|                                                                                                    |                                                                                                    |                                                      |                                                                                                    |                                                                                                    |                                                                                                    |                                                                                                    | 5.                                                                                                    | 確定                                    |                                                                                                    |                                                  |  |  |
|                                                                                                    |                                                                                                    |                                                      |                                                                                                    |                                                                                                    |                                                                                                    |                                                                                                    | 5.                                                                                                    | 確定                                    |                                                                                                    |                                                  |  |  |
| 2-2 點選                                                                                                    | [非所                                                                                                    | 屋诵                                                   | 千裕]選日                                                                                                    |                                                                                                    |                                                                                                    |                                                                                                    | 5.                                                                                                    | 確定                                    |                                                                                                    |                                                  |  |  |
| 2-2.點選                                                                                                    | [非所                                                                                                    | 屬通行                                                  | <b>亍證]選</b> 里                                                                                                    | <b>里</b>                                                                                                    | 上 伯 】                                                                                                    |                                                                                                    | 5.                                                                                                    | 確定                                    |                                                                                                    |                                                  |  |  |
| 2-2.點選<br>步驟三.                                                                                                    | [非所<br>於[E                                                                                                    | <b>屬通</b> 領                                          | <u> ;證]選單</u><br>料列]按                                                                                                    | 軍【停用                                                                                                    | 恢復】                                                                                                    | 鈕。                                                                                                    | 5.                                                                                                    | 確定                                    |                                                                                                    |                                                  |  |  |
| 2-2.點選<br>步驟三.<br>步驟四.                                                                                                    | [非所<br>於[E<br>需輸                                                                                                    | <mark>屬通領</mark><br>目標資<br>入[身                       | <u> </u>                                                                                                    | <b>單</b><br>【停用<br>]取得權                                                                                                | 恢復】                                                                                                    | 鈕。                                                                                                    | 5.                                                                                                    | 確定                                    |                                                                                                    |                                                  |  |  |
| 2-2.點選<br>步驟三.<br>步驟五.<br>步驟五.                                                                                                    | [非所<br>於[E<br>索<br>報                                                                                                    | <mark>屬通復</mark><br>[]<br>[]<br>[]<br>[]<br>[]<br>[] | <u> </u>                                                                                                    | 單<br>【停用<br>]取得權                                                                                                    | 恢復】<br>崔限。                                                                                                    | 鈕。                                                                                                    | 5.                                                                                                    | 確定                                    |                                                                                                    |                                                  |  |  |
| 2-2.<br>點選<br>步驟驟<br>野<br>歌<br>歌<br>五<br>二<br>二                                                                                                    | <u>[非</u> 於<br>需<br>按<br>系<br>統                                                                                                    | 屬標了,確回                                               | <u>「證]選</u><br>料列]按<br>分證號<br>」。                                                                                                    | 單<br>【停用<br>]取得權<br>復成功                                                                                                | 恢復】                                                                                                    | 鈕。                                                                                                    | <i>5.</i>                                                                                                    | <u>確定</u><br>6·00-版                   | 5 復使用                                                                                                    | ",按                                              |  |  |
| 2-2.<br>點選<br>步驟驟<br>野驟<br>野<br>歌<br>五<br>、<br>                                                                                                    | [非<br>が<br>需<br>接<br>系<br>女<br>系                                                                                                    | 屬標介確回,                                               | <u>テ證]選</u> 料列]按<br>分證號<br>)<br>。<br>)<br>申請恢                                                                                                    | 單<br>【停用<br>]取得權<br>復成功                                                                                                | 恢復】<br><sup> </sup>                                                                                                    | 鈕。證將が                                                                                                    | <i>5.</i><br><翌日0                                                                                                    | <sup>確定</sup><br>96:00恢               | <b>又</b> 復使用                                                                                                    | ",按                                              |  |  |
| 2-2.點選<br>步驟驟三<br>步驟驟五.<br>步驟驟五.                                                                                                    | [非於需按系<br>【<br>「<br>「<br>「<br>「<br>「<br>「<br>「<br>「<br>「<br>」<br>「<br>」<br>「<br>」<br>「<br>」<br>「<br>」<br>、<br>、<br>、<br>、                                                                                                    | 屬標入確回定。                                              | <u>; [1] 選</u><br>[1] [1] [1] [1] [1] [1] [1] [1] [1] [1]                                                                                                    | 單<br>【停用<br>]取得權<br>復成功                                                                                                | 恢復】<br><sup>崔限。</sup><br>,通行                                                                                                    | 鈕。<br>證將が                                                                                                    | <i>5.</i><br><sup></sup> 翌日0                                                                                                    | <sup>確定</sup><br>96:00·恢              | <b>人</b><br>成復使用                                                                                                    | ",按                                              |  |  |
| 2-2.點選<br>步驟惡三.<br>步驟驟五.<br>步驟六.                                                                                                    | [非於需按系<br>【<br>輸<br>【<br>統<br>、<br>WebjAgent(<br>(<br>#<br>)                                                                                                    | 屬標入確回定                                               | <u>「證]選</u><br>料列]按<br>分證號<br>】。<br>?申請恢                                                                                                    | <b>單</b><br>【停用<br>]取得權<br>復成功                                                                                         | 恢復】<br>崔限。<br>,通行                                                                                                    | 鈕。<br>證將が                                                                                                    | <i>5.</i><br><翌日0                                                                                                    | <sup>確定</sup><br>6:00恢                | <b>又</b> 復使用                                                                                                    | ",按                                              |  |  |
| 2-2.點選<br>步驟驟三.<br>步驟驟五.<br>步驟六.                                                                                                    | [非所<br>[<br>「<br>新<br>て<br>新<br>て<br>統<br>、<br>て<br>確<br>2<br>WebjAgent(<br>平<br>:<br>:                                                                                                    | 屬標入確回<br>這資身<br>定應。<br>證<br>調網/                      | デ證]選單<br>料列]按<br>分證號<br>分證號<br>》<br>。<br>》<br>申請恢<br><sup>4</sup><br><sup>hep.utron.tw</sup><br><sup>4</sup><br><sup>m</sup><br><sup>m</sup><br><sup>m</sup><br><sup>4</sup><br><sup>m</sup><br><sup>m</sup><br><sup>m</sup><br><sup>2</sup><br><sup>2</sup><br><sup>2</sup><br><sup>2</sup><br><sup>3</sup><br><sup>3</sup><br><sup>3</sup><br><sup>3</sup><br><sup>3</sup><br><sup>3</sup><br><sup>3</sup><br><sup>3</sup><br><sup>3</sup><br><sup>3</sup>                                                                                                    | ₽<br>【停用<br>]取得權<br>復成功                                                                                                | 恢復】<br>崔限。<br>,通行                                                                                                    | 鈕。<br>證將が                                                                                                    | <b>5.</b><br>◇翌日0                                                                                                    | <sup>確定</sup><br>96:00恢               | <b>又</b> 復使用                                                                                                    | ",按                                              |  |  |
| 2-2.點選<br>步驟驟三.<br>步驟驟五.<br>步驟、五.<br>步驟六.                                                                                                    | [非所<br>[<br>上<br>新<br>て<br>統<br>の<br>で<br>WebjAgent<br>(<br>年)<br>通行                                                                                                    | 屬標了<br>通資<br>得<br>一一一一一一一一一一一一一一一一一一一一一一一一一一一一一一一一一一 | デ證]選<br>料列]按<br>分證號<br>、<br>、<br>、<br>、<br>、<br>、<br>、<br>、<br>、<br>、<br>、<br>、<br>、<br>、<br>、<br>、<br>、<br>、<br>、                                                                                                    | ₽<br>【停用<br>】取得椿<br>復成功                                                                                                | 恢復】<br>[[限]。<br>通行                                                                                                    | 鈕。<br>證將が                                                                                                    | 5.<br>< 翌 日 0<br><sup>四參考利用。</sup>                                                                                                    | <sup>確定</sup><br>96:00·恢              | <b>又</b> 復使用                                                                                                    | ",按                                              |  |  |
| 2-2.點選<br>步驟三.<br>步驟取五.<br>步驟歌五.<br>步驟六.                                                                                                    | [非所<br>[E<br>輸<br>案<br>安<br>系<br>確<br>第<br>WebjAgent(₹?<br>通行<br>夏申請資料                                                                                                    | 屬標了<br>通資<br>一一一一一一一一一一一一一一一一一一一一一一一一一一一一一一一一一一一     | デ證]選里料列]按<br>分證號<br>。<br>?申請恢?<br>#申請恢?<br>#<br>#<br>#<br>4. [22334556                                                                                                    | <b>單</b><br>【停用<br>]取得權<br>復成功                                                                                         | 恢復】<br><b> </b>                                                                                                    | 鈕。<br>證將が                                                                                                    | <b>5.</b><br>< 翌 日 0<br>□參考利用・                                                                                                    | <sup>確定</sup><br>96:00·恢              | <b>又</b> 復使用                                                                                                    | ",按                                              |  |  |
| 2-2.點選<br>步驟三.<br>步驟驟五.<br>步驟驟五.<br>步驟驟六.                                                                                                    | [非所<br>[E<br>輸<br>て<br>案<br>接<br>系<br>確<br>定                                                                                                    | 屬標了,確回資<br>。<br>。<br>證資訊網/<br>調版復復短期                 | デ證]選里料列]按<br>分證號<br>分證號<br>)<br>申請恢<br>#<br>#<br>#<br>/<br>/<br>/<br>/<br>/<br>/<br>/<br>/<br>/<br>/<br>/<br>/<br>/<br>/<br>/<br>/                                                                                                    | <b>軍</b><br>【停用<br>〕取得權<br>復成功                                                                                         | 恢復】<br>崔限。<br>,通行                                                                                                    | 銀。 證將が                                                                                                    | <b>5.</b><br>< 翌 日 0<br>□參考利用・                                                                                                    | <sup>確定</sup><br>96:00 <sup>·</sup> 体 | <b>又</b> 復使用                                                                                                    | ",按                                              |  |  |
| 2-2.點選<br>步驟聚三.<br>步驟驟五.<br>步驟驟五.<br>步驟驟六.                                                                                                    | 非所      手於      案      安      家      家      家      家      電      第      第      第      第      第      第      第      第      第      第      第      第      第      第      第      第      第      1      1      1      1      1      1      1      1      1      1      1      1      1      1      1      1      1      1      1      1      1      1      1      1      1      1      1      1      1      1      1      1      1      1      1      1      1      1      1      1      1      1      1      1                                                                                                    |                                                      | 于證]選 料列]按 分證號<br>分證號<br>。<br>,申請恢<br>,<br>,<br>,<br>,<br>,<br>,<br>,<br>,<br>,                                                                                                    | 單<br>【停用<br>]取得權<br>復成功<br><sup>顯示</sup>                                                                               | 恢復】<br>崔限。<br>,通行<br><u>5.</u>                                                                                                    | 金。<br>證將が                                                                                                    | <b>5.</b><br><2 ℃ 日 0                                                                                                    | <sup>確定</sup><br>96:00 <sup>·</sup> 体 | <b>又</b> 復使用                                                                                                    | ",按                                              |  |  |
| 2-2.點選<br>步驟又三.<br>步驟又四.<br>步驟又五.<br>步驟又五.<br>步驟又五.<br>步驟又五.<br>金爾爾太.<br>(○)<br>未通行停用恢復<br>(○)<br>2.定期醫停用<br>3.定期醫停用                                                                                                    | 非所         非於         需       按系         【       糸         素       次         (       (         (       (         (       (         (       (         (       (         (       (         (       (         (       (         (       (         (       (         (       (         (       (         (       (         (       (         (       (         (       (         (       (         (       (         (       (         (       (         (       (         (       (         (       (         (       (         (       (         (       (         (       (         (       (         (       (         (       (         (       (         (       (         (       (         (       ( </th <th></th> <th><ul> <li>デ證]選</li> <li>料列]按</li> <li>分證號</li> <li>。</li> <li>。</li> <li>す 請 恢</li> <li>4. [F223344556</li> </ul></th> <th><b>単</b><br/>【停用<br/>]取得構<br/>復成功<br/><sup>顕示</sup><br/>職種欄限</th> <th>恢復】<br/>崔限。<br/>,通行<br/><u>5.</u>₩</th> <th>盤將が</th> <th><b>5.</b><br/>◆翌日0<br/>□參考利用・</th> <th><sup>確定</sup><br/>96:00·体</th> <th><b>又</b>復使用</th> <th>",按</th>                                                                                                    |                                                      | <ul> <li>デ證]選</li> <li>料列]按</li> <li>分證號</li> <li>。</li> <li>。</li> <li>す 請 恢</li> <li>4. [F223344556</li> </ul>                                                                                                    | <b>単</b><br>【停用<br>]取得構<br>復成功<br><sup>顕示</sup><br>職種欄限                                                                | 恢復】<br>崔限。<br>,通行<br><u>5.</u> ₩                                                                                                    | 盤將が                                                                                                    | <b>5.</b><br>◆翌日0<br>□參考利用・                                                                                                    | <sup>確定</sup><br>96:00·体              | <b>又</b> 復使用                                                                                                    | ",按                                              |  |  |
| 2-2.點選<br>步驟三.<br>步驟驟二.<br>步驟驟五.<br>步驟、五.<br>步驟、五.<br>步驟、五.<br>步驟、五.<br>步驟、五.<br>步驟、五.<br>步驟、五.<br>(● 2.定期醫傳用<br>3.定期醫傳用<br>3.定期醫傳用<br>3.定期醫傳用                                                                                                    | [非所[E<br>輸【統察】<br>「<br>「<br>「<br>「<br>「<br>」<br>「<br>」<br>「<br>」<br>「<br>」<br>「<br>」<br>「<br>」<br>「<br>」<br>「                                                                                                    |                                                      | 了證]選『<br>料列]按<br>分證號<br>。<br>?申請恢?<br>4. F22334556                                                                                                    | ₽<br>【停用<br>]取得權<br>復成功<br><sup>願示</sup> □■■                                                                           | 恢復】<br>崔限。<br>,通行<br>5.₩                                                                                                    | 銀。 證將が                                                                                                    | <b>5.</b>                                                                                                    | ·                                     | <b>又</b> 復使用                                                                                                    | ",按                                              |  |  |
| 2-2.點選<br>步驟三.<br>步驟四.<br>步驟取五.<br>步驟太.<br>步驟太.                                                                                                    | [非所<br>[<br>「<br>「<br>「<br>「<br>「<br>」<br>「<br>」<br>「<br>」<br>「<br>」<br>「<br>」<br>「<br>」<br>「<br>」<br>「                                                                                                    |                                                      | デ證]選里<br>料列]按<br>分證號<br>》<br>。<br>》申請恢<br>4. [F223344556                                                                                                    | ₽<br>【停用<br>]取得權<br>復成功<br><sup>願示</sup><br><sup>願示</sup>                                                              | 恢復】<br>崔限。<br>,通行<br><u>5.</u> ***                                                                                                    | 金。<br>證將か                                                                                                    | <b>5.</b><br>◇翌日0<br>□參考利用・                                                                                                    | ·                                     | 2 復使用                                                                                                    | ",按                                              |  |  |
| 2-2.點選<br>步驟三.<br>步驟四.<br>步驟五.<br>步驟五.<br>步驟六.<br>ま<br>一一<br>(○)<br>(○)<br>(○)<br>(○)<br>(○)<br>(○)<br>(○)<br>(                                                                                                    | [非所<br>[E<br>就 索 按<br>系 密<br>家 確<br>定<br>题<br>中請<br>資料<br>時間<br>。<br>如<br>需<br>数<br>(<br>電<br>子)<br>通行<br>(<br>夏<br>里<br>調<br>]<br>。<br>(<br>電<br>子)<br>(<br>夏<br>里<br>調<br>)<br>(<br>夏<br>里<br>第<br>》<br>(<br>二<br>第<br>》<br>(<br>二<br>第<br>》<br>(<br>二<br>第<br>》<br>(<br>二<br>第<br>》<br>(<br>二<br>第<br>》<br>(<br>二<br>第<br>》<br>(<br>二<br>第<br>)<br>(<br>二<br>》<br>(<br>二<br>》<br>(<br>二<br>》<br>(<br>二<br>》<br>(<br>)<br>)<br>(<br>)<br>(<br>)<br>)<br>(<br>)<br>(<br>)<br>)<br>(<br>)<br>(<br>)<br>)<br>(<br>)<br>(<br>))<br>(<br>)<br>(<br>)<br>(<br>)<br>())<br>(<br>)<br>()<br>( |                                                      | 丁證]選里<br>料列]按<br>分證號<br>。<br>申請恢<br>。<br>申請恢<br>4. [F223344556<br>]                                                                                                    | 「<br>【停用<br>]取得權<br>復成功                                                                                                | 恢復】<br>崔限。<br>,通行<br>5. ***                                                                                                    | 銀。 證將が                                                                                                    | 5.<br>公翌日0<br><sup>10参考利用。</sup>                                                                                                    | ·<br>確定<br>06:00·恢                    | <b>又</b> 復使用                                                                                                    | ",按                                              |  |  |
| 2-2.點選<br>步驟至.<br>步驟四.<br>步驟五.<br>步驟太.<br>步驟太.<br>步驟太.<br>北部開設。                                                                                                    | [非所<br>[E<br>新<br>了<br>案 按 系 確<br>系 確<br>了<br>通行<br>(WebjAgent(電子)<br>通行<br>(WebjAgent(電子)<br>通行<br>(WebjAgent(電子)<br>通行<br>(WebjAgent(電子)<br>(通行)<br>(WebjAgent(電子)<br>(通行)<br>(WebjAgent(電子)<br>(通行)<br>(WebjAgent(電子)<br>(通行)<br>(WebjAgent(電子)<br>()<br>()<br>()<br>()<br>()<br>()<br>()<br>()<br>()<br>()<br>()<br>()<br>()                                                                                                    |                                                      | 丁證]選 料列]按 分證號 、 の 、 申請恢 、 、 、 、 、 、 、 、 、 、 、 、 、 、 、 、 、 、 、                                                                                                    | 「<br>【停用<br>】<br>取得構<br>復成功                                                                                            | 恢復】<br><b>重限。</b><br>,通行<br><u>5.</u> #E                                                                                                    | 金 。<br>證將が<br>取消                                                                                                    | 5.<br>< 翌 日 0<br>四參考利用。                                                                                                    | 確定<br>96:00·恢                         | ▲                                                                                                    | ",按                                              |  |  |
| 2-2.點選<br>步驟配二.<br>步驟取五.<br>步驟取五.<br>步驟取六.<br>北部 開始()<br>3.定期證停用)<br>電理: ■: ■: ● = ●<br>「意味了!!<br>「新聞!!」<br>「」<br>「」<br>「「」<br>「」<br>「」<br>「」<br>「」<br>「」<br>「」<br>「」<br>「」<br>「」<br>「                                                                                                    | [非所<br>[目<br>於 需 按 系<br>派 定<br>案<br>(<br>本<br>定<br>)<br>(<br>(<br>)<br>(<br>)<br>(<br>)<br>(<br>)<br>(<br>)<br>(<br>)<br>(<br>)<br>(<br>)<br>(                                                                                                    |                                                      | 丁證]選里<br>料列]按<br>分證號<br>。<br>申請恢<br>律<br>(F223344556<br>年<br>編<br>,<br>「<br>定<br>23344556<br>年<br>二<br>二<br>二<br>二<br>二<br>二<br>二<br>二<br>二<br>二<br>二<br>二<br>二<br>二<br>二<br>二<br>二<br>二                                                                                                    | <b>単</b><br>【停用<br>】取得構<br>復成功<br><sup>顕示</sup><br><sup>取得欄限</sup>                                                     | 恢復】<br>僅限。<br>,通行<br><u> <b>5.</b></u><br>(職定<br><u> <b>82</b></u><br><u> <b>82</b></u><br><b>82</b><br><u> <b>82</b></u><br><u> <b>82</b></u><br><b>82</b><br><u> <b>82</b></u><br><b>82</b><br><b>82</b><br><b>8</b><br><b>82</b><br><b>82</b><br><b>8</b><br><b>8</b><br><b>8</b><br><b>8</b><br><b>8</b><br><b>8</b><br><b>8</b><br><b>8</b>                                                                                                    | 金田。<br>登 将 が<br>取調<br>・<br>の<br>の<br>の<br>の<br>の<br>の<br>の<br>の<br>の<br>の<br>の<br>の<br>の                                                                                                    | 5.<br>< 翌 日 0<br><sup>10</sup> <sup>10</sup> <sup>10</sup> <sup>10</sup> <sup>10</sup> <sup>10</sup> <sup>10</sup> <sup>10</sup>                                                                                                    |                                       | 文復使用<br>或復使用<br><sup>個行躍狀態</sup><br>( <sup>伊用中(図未通行)</sup>                                                                                                    | ",按                                              |  |  |
| <ol> <li>2-2.點選<br/>步驟至二.<br/>步驟取二.<br/>步驟致五.<br/>步驟致六.</li> <li>非驟天六.</li> <li>#W DEEA 《<br/>未通行停用恢復<br/>1.給定期證停用<br/>3.定期證停用<br/>3.定期證停用<br/>第一個一一一項<br/>將<br/>將下题<br/>KHP5112-0000<br/>KHP5112-0000</li> </ol>                                                                                                    | [非所         於需報         演奏         夜客         家         夜客         夏申請請請該         演奏         夜客         夏申請請請該         (四日請請請該         (四日請請請該         (四日請請請該         (四日請請請該         (四日請請請該         (四日請請請該         (四日請請該         (四日請請請該         (四日請請該         (四日請請該         (四日請請該         (四日請請該         (四日請請該         (四日請請該         (四日請該)         (四日請該)         (四日前請該)         (四日前前)         (四日前)         (四日前)         (四日前)         (四日前)         (四日前)         (四日前)         (四日前)         (四日前)         (四日前)         (四日前)         (四日前)         (四日前)         (四日前)         (四日前)         (四日前)         (四日前)         (四日)         (四日)         (四日)         (四日)         (四日)         (四日)         (四日)     <                                                                                                    |                                                      | 了證]選里<br>料列]按<br>分證號<br>。<br>申請恢<br>,申請恢<br>4. [F223344556<br>, [F223344556<br>, [F223344556<br>, [F223344556<br>, [F223344556<br>, [F223344556<br>, [F223344556<br>, [F223344556<br>, [F223344556<br>, [F223344556<br>, [F223344556<br>, [F223344556<br>, [F223344556<br>, [F223344556<br>, [F223344556<br>, [F223344556<br>, [F223344556<br>]<br>, [F223344556<br>]<br>, [F223344556<br>]<br>, [F223344556<br>]<br>, [F223344556]<br>, [F223344556]<br>, [F22334556]<br>, [F22334556]<br>, [F2233456]<br>, [F2233456]<br>, [F22356]<br>, [F22356]<br>, [                                                                                                    | 単<br>【停用<br>】<br>取得構<br>復成功<br>顕示<br>取得構<br>2023-05-16<br>2023-05-16<br>2023-04-20                                     | 恢復】<br>崔限。<br>,通行<br>5. <sup>69</sup> 2<br><sup>7</sup> 2226-05-15<br><sup>2</sup> 2226-02-19                                                                                                    | 金田。<br>送 将 が<br>取済<br>・<br>を<br>の<br>・<br>の<br>・<br>・<br>・<br>・<br>・<br>・<br>・<br>・<br>・<br>・<br>・<br>・<br>・                                                                                                    | 5.<br>< 翌 日 0                                                                                                    |                                       | 近日<br>近日<br>近日<br>近日<br>田<br>田                                                                                                    | ",按<br>••••                                      |  |  |
| 2-2.點選<br>步驟至.<br>步驟五.<br>步驟五.<br>步驟五.<br>步驟天六.<br>************************************                                                                                                    | [非所<br>於[E]         旅[[]         旅[]         家家家         家家家         ()         ()         ()         ()         ()         ()         ()         ()         ()         ()         ()         ()         ()         ()         ()         ()         ()         ()         ()         ()         ()         ()         ()         ()         ()         ()         ()         ()         ()         ()         ()         ()         ()         ()         ()         ()         ()         ()         ()         ()         ()         ()         ()         ()         ()         ()         ()         ()         ()         () <th></th> <th>テ證]選<br/>料列]按<br/>分證號<br/>)。<br/>,申請恢<br/>,</th> <th>単<br/>【停用<br/>】取得構<br/>復成功<br/><sup>顕示</sup><br/><sup>取得催限</sup><br/><sup>取用</sup><br/>2023-05-16<br/>2023-05-16<br/>2023-03-20</th> <th>恢復】<br/>崔限。<br/>,通行<br/><u>5.</u> <sup>國定</sup><br/>2026-05-15<br/>2026-02-19<br/>2026-12-31</th> <th>金田 。<br/>送 将 が<br/>変渉<br/>・<br/>を加速す時間<br/>2023-12-01<br/>2023-12-01<br/>2023-12-01<br/>2023-12-01</th> <th>5.<br/>登日0<br/>1000考利用。<br/>1000 1000 1000 1000 1000 1000 1000 100</th> <th></th> <th></th> <th>",按<br/>"***</th>                                                                                                    |                                                      | テ證]選<br>料列]按<br>分證號<br>)。<br>,申請恢<br>,                                                                                                    | 単<br>【停用<br>】取得構<br>復成功<br><sup>顕示</sup><br><sup>取得催限</sup><br><sup>取用</sup><br>2023-05-16<br>2023-05-16<br>2023-03-20 | 恢復】<br>崔限。<br>,通行<br><u>5.</u> <sup>國定</sup><br>2026-05-15<br>2026-02-19<br>2026-12-31                                                                                                    | 金田 。<br>送 将 が<br>変渉<br>・<br>を加速す時間<br>2023-12-01<br>2023-12-01<br>2023-12-01<br>2023-12-01                                                                                                    | 5.<br>登日0<br>1000考利用。<br>1000 1000 1000 1000 1000 1000 1000 100                                                                                                    |                                       |                                                                                                    | ",按<br>"***                                      |  |  |
| 2-2.點選<br>步驟三.<br>步驟四.<br>步驟五.<br>步驟五.<br>步驟五.<br>步驟五.<br>步驟五.<br>步驟五.<br>小。<br>步驟五.<br>步驟五.<br>步驟五.<br>步驟五.<br>步驟五.<br>步驟五.<br>步驟五.<br>小。<br>步驟五.<br>小。<br>步驟五.<br>小。<br>小。<br>小。<br>小。<br>小。<br>小。<br>小。<br>小。<br>小。<br>小。<br>小。<br>小。<br>小。                                                                                                    | [非所<br>於[E]         旅[[]         旅[]         家 ( な )         ( な )                                                                                                    |                                                      | デ證]選里<br>料列]按<br>分證號]<br>。<br>申請恢約<br>(F4<br>(F223344556)<br>年<br>(F223344556)<br>年<br>(F223344556)<br>(F223344556)<br>年<br>(F223344556)<br>年<br>(F223344556)<br>年<br>(F223344556)<br>年<br>(F223344556)<br>年<br>(F223344556)<br>年<br>(F22334556)<br>(F22334556)<br>(F22356)<br>(F22356)<br>(F2256)<br>(F2256)<br>(F2 | 単<br>【停用<br>】取得構<br>復成功                                                                                                | 恢復】<br>崔限。<br>,通行<br>5. @定<br>2026-05-15<br>2026-05-15<br>2026-02-19<br>2026-02-13<br>2026-05-15                                                                                                    | <ul> <li>金田。</li> <li>ごろして、</li> <li>ごろして、</li> <li></li></ul> | 5.<br>登日0<br>1000<br>1000<br>10 |                                       | <ul> <li>         ・</li> <li>         ・</li></ul> | ",按<br>"****                                     |  |  |
| 2-2.點選<br>步驟至二.<br>步驟四.<br>步驟五.<br>步驟來五.<br>步驟來六.<br>2/2.<br>(● 2.定期證停用<br>3.定期證停用<br>3.定期證停用<br>(● 2.定期證停用<br>(● 2.定期證停用<br>(● 2.定期證停用<br>(● 2.定期證停用<br>(● 2.定期證停用<br>(● 2.定期證停用)<br>(● 2.定期證停用)<br>(● 2.定期證停用)<br>(● 2.定期證停用)<br>(● 2.定期證停用)<br>(● 2.定期證停用)<br>(● 2.定期證停用)<br>(● 2.定期證停用)<br>(● 2.定期證(● 2.)<br>(● 2.)<br>(● 2.)<br>(● 2.)<br>(● 2.)<br>(● 2.)<br>(● 3.)<br>(● 3.)<br>(○ 3.)<br>(○ 3. | 非所         家家、家家、家、家、家、家、、、、、、、、、、、、、、、、、、、、、、、、                                                                                                    |                                                      | テ證]選<br>料列]按<br>分證號]<br>。<br>*申請恢<br>*申請恢<br>#<br>[<br>[<br>[<br>]<br>]<br>(<br>223344556                                                                                                    | 単<br>【停用<br>】取得構<br>復成功                                                                                                | 恢復】<br>(限。)<br>,通行<br>5.(1)<br>2026-05-15<br>2026-05-15<br>2026-05<br>2026-05<br>2026<br>2026<br>2026<br>2026<br>2026-05<br>2026-05<br>2026<br>2026<br>2026<br>2026                                                                                                    | ま ま ・ ・ ・ ・ ・ ・ ・ ・ ・ ・ ・ ・ ・ ・ ・ ・ ・                                                                                                    | 5.<br>< 翌日0<br>中学者利用。                                                                                                    |                                       |                                                                                                    | ",按<br>"<br>"<br>"<br>"<br>"<br>"<br>"           |  |  |
| 2-2.點選<br>步驟三.<br>步驟取二.<br>步驟取五.<br>步驟取五.<br>步驟取六.<br>228 □ EEA ②<br>末通行停用恢復<br>①2定期醫停用<br>③定期醫停用<br>③定期醫停用<br>③定期醫停用<br>③定期醫停用<br>③定期醫停用<br>③定期醫停用<br>③定期醫停用<br>○2.定期醫停用<br>○2.定期醫停用<br>○2.定期醫停用<br>○2.定期醫停用<br>○2.定期醫停用<br>○2.定期醫停用<br>○2.定期醫停用<br>○2.定期醫停用<br>○2.定期醫停用<br>○2.定期醫停用<br>○2.定期醫學())<br>○2.定期醫學())                                                                                                    | 非所         非所         家家後、家家         家家後、家家         家家後、家家         夏申請資料         9月前日         9月前日         9月前日         9月前日         70         67         51234         43         69         70         72         92         1234**         69         70         71         72         72         73         74         75         76         77         78         79         70         70         71         72         73         74         75         76         77         78         79         723         723         723                                                                                                    |                                                      |                                                                                                    | 【停用                                                                                                    | 恢復】<br>崔限。<br>,通行<br>2026-05-15<br>2026-05-15<br>2000-05-15<br>2026-05<br>2026-05-15<br>2026-05-15<br>2 | ま は 、 は 、 、 、 、 、 、 、 、 、 、 、 、 、 、 、 、                                                                                                    | 5.<br>学習日の<br>10参考利用。<br>1000 和<br>1000 和<br>10                                                                                                    |                                       | 上の一部では、「日本ののでのでので、「日本のので、」で、「日本のので、」で、「日本のので、」で、「日本のので、」で、「日本のので、」、「日本のので、」、「日本のの、」、「日本のの、」、「日本の、「日本の、「日本の、」、「日本の、「日本の、「日本の、「日本の、「日本の、「日本の、「日本の、「日本の                                                                                                    | ?",按<br>"<br>*********************************** |  |  |

| hep.utron.tw 顯示                                                                                                    |                              |                            |                             |            |        |                    |               |  |  |  |  |
|----------------------------------------------------------------------------------------------------|------------------------------|----------------------------|-----------------------------|------------|--------|--------------------|---------------|--|--|--|--|
| 申請恢復成功,通行諮將於翌日06:00恢復使用                                                                                               |                              |                            |                             |            |        |                    |               |  |  |  |  |
|                                                                                                    |                              |                            |                             |            |        |                    |               |  |  |  |  |
| <b>6.</b><br>確定                                                                                                    |                              |                            |                             |            |        |                    |               |  |  |  |  |
| 查詢未通行停用恢復歷程                                                                                                    |                              |                            |                             |            |        |                    |               |  |  |  |  |
| ■ 躍[恢復 麻积杏韵] 躍留,可杏詢所屬涌行終式取得機限之非所屬涌行終                                                                                  |                              |                            |                             |            |        |                    |               |  |  |  |  |
| ,和进[恢復歷在宣詞]进中,可宣詞所屬进行證或取得確限之非所屬进行證                                                                                    |                              |                            |                             |            |        |                    |               |  |  |  |  |
| 的恢復使用歷                                                                                                    | 柱紀錄。                         |                            |                             |            |        |                    |               |  |  |  |  |
| (1).如有多筆(〕                                                                                                    | 頁)資料可轉                       | 俞入[身                       | 分證號]                        | 或[通行       | 證别     | 割或選擇[領             | 頁證港區]按        |  |  |  |  |
| 【本韵】。                                                                                                    |                              | Le V                       |                             |            |        |                    |               |  |  |  |  |
| [ 旦 词 ] 。                                                                                                    |                              |                            |                             | _          |        |                    |               |  |  |  |  |
| (2).如有多筆(〕                                                                                                    | 頁)資料,『                       | 丁點選                        | 列表頁右                        | 下頁碼        | 清單     | <sup>旦</sup> ,切換頁  | 面檢視資料。        |  |  |  |  |
| (3).點選[申請!                                                                                                    | 灰復日期]材                       | 關位旁自                       | 的箭頭符                        | 號,調        | 整E     | ] 期排序做             | 杳詢。           |  |  |  |  |
|                                                                                                    |                              |                            | • • • • • • • • • • • • • • |            |        | • > 94 4>1 > 4 1>4 |               |  |  |  |  |
| 木 通 行 停 用 伙 復 中 词 貞 科                                                                                                 |                              | 10-1-1-4 NT /T -100 UA     |                             | m          |        |                    |               |  |  |  |  |
| <ol> <li>1.欲申請恢復使用,請按[*</li> <li>2.定期證停用期間,該人員</li> </ol>                                                             | 『用恢復]按鈕,申請恢復/<br>禁止申請定期證與臨時證 | 3. 切俊, 通行證#<br>- , 可以申請當次: | 新於翌日06:00%復便<br>證。          | Ħ.°        |        |                    |               |  |  |  |  |
| 3.定期證停用期間,如需註                                                                                                    | 銷,仍可以申請註銷該證                  | ・4.提交註銷申                   | 請時,無法進行停用                   | 恢復。        |        |                    |               |  |  |  |  |
| 領證港區: 全≋ ➤ 身分證字號:                                                                                                    | 通行證號:                        | 查詢                         | (1).                        |            |        |                    |               |  |  |  |  |
|                                                                                                    |                              |                            |                             |            |        |                    |               |  |  |  |  |
| 所應過行證 非所屬通行證 快復因                                                                                                    | 程會詞                          |                            |                             |            |        |                    |               |  |  |  |  |
| 顯示 10 ✔ 項結果                                                                                                    | + 0 P + 2                    |                            | 47.45.14                    |            | (2) L  |                    |               |  |  |  |  |
| 通行證號                                                                                                    | 身分證子碼                        | 対応の                        | 現證港區                        | 甲請快復日期     | (3). • | 秋沢通行時間             | 執行人<br>○○□ ★★ |  |  |  |  |
| KHPS109-010305                                                                                                    | 5125430701<br>F223344556     | 蘇小四                        | 回 (4) 他<br>京 // 准           | 2024/06/28 |        | 2024/06/29 06:00   | 探工夫           |  |  |  |  |
| KHPS109-000426                                                                                                    | TEST0130                     | test0130                   | 高雄港                         | 2024/06/20 |        | 2024/06/21 06:00   | 测站            |  |  |  |  |
| TXPS110-000004                                                                                                    | E124079438                   | 何曉哀                        | 臺中港                         | 2024/06/19 |        | 2024/06/20 06:00   | 测站            |  |  |  |  |
| KLPS110-000006         M20000012         羅十二         基礎集         2024/06/19         2024/06/10         別出             |                              |                            |                             |            |        |                    |               |  |  |  |  |
| KHPS112-000055         E111222333         批次二         基準         2024/05/30         2024/05/31 06:00         高速量标测出储砖 |                              |                            |                             |            |        |                    |               |  |  |  |  |
| KHPS112-000060                                                                                                    | E222333555                   | 批次一                        | 高雄港                         | 2024/05/30 |        | 2024/05/31 06:00   | 高雄審核測試帳號      |  |  |  |  |
| KHPS111-000026                                                                                                    | M20000020                    | 豫小花                        | 高雄港                         | 2024/05/27 |        | 2024/05/28 06:00   | 高雄審核測試帳號      |  |  |  |  |
| KHPS112-000060                                                                                                    | E222333555                   | 批次一                        | 高雄港                         | 2024/05/20 |        | 2024/05/21 06:00   | 高雄審核測試帳號      |  |  |  |  |
| KHPS111-000026                                                                                                    | M20000020                    | 豫小花                        | 高雄港                         | 2024/05/20 |        | 2024/05/21 06:00   | 高雄審核測試帳號      |  |  |  |  |
| 展示第1至10項結果·共15項 (2), 上一頁 1 2 下一頁                                                                                      |                              |                            |                             |            |        |                    |               |  |  |  |  |